## Change Domain-Password through Exchange Online Control Center

Important!

Once you change your Password here, you will need to log in to any connected Services again. (Nextcloud-Instances, VPN-Connections, Task-Management Tools etc.)

Step 1: Navigate to your Companies Exchange Online Control Panel.

The URL should be something like https://webmail.company.com/ecp

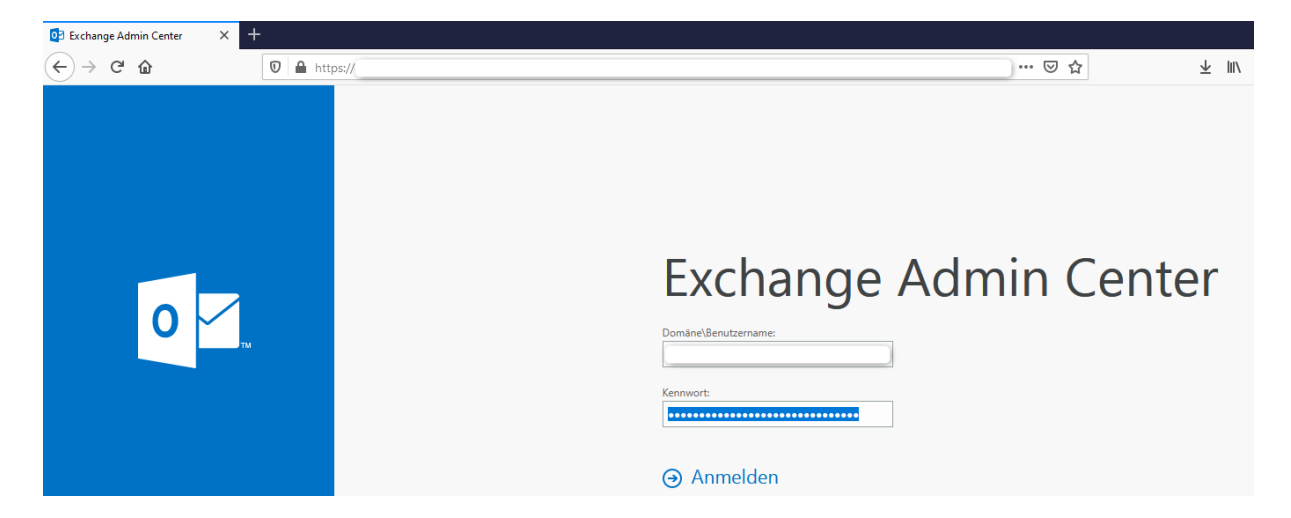

**Step 2:** Log in with your Domain Credentials. You will get presented with a simple overview-Page of your Account (In your Language). Press *"Change Password"* on the right side to proceed.

| Mein Konto                                                            |                                                       |
|-----------------------------------------------------------------------|-------------------------------------------------------|
| Foto                                                                  | Verknüpfungen mit anderen möglichen Aktionen          |
|                                                                       | Automatische Antwortnachricht einrichten              |
|                                                                       | Ihr Mobiltelefon oder Gerät mit Ihrem Konto verbinden |
|                                                                       | Outlook mit diesem Konto verbinden                    |
| 1 1                                                                   | Kennwort ändern                                       |
| Allamain                                                              |                                                       |
| Anzeigename:                                                          |                                                       |
| E-Mail-Adresse:                                                       |                                                       |
| Postfachnutzung                                                       |                                                       |
| 32.26 MB verwendet. Ab 40 GB können Sie keine<br>E-Mails mehr senden. |                                                       |
| Kontaktnummern                                                        |                                                       |
| Telefon (Arbeit):                                                     |                                                       |
| Telefon (mobil):                                                      |                                                       |
| Einstellungen für den Zugriff über POP oder IMAP                      |                                                       |
| Informationen bearbeiten                                              |                                                       |

## Step 3: Enter your current password as well as your New Password (twice). 1

or Outlook Web App

| Optionen            | Mail Kalender Regional <mark>Kennwort</mark>                                                   |  |
|---------------------|------------------------------------------------------------------------------------------------|--|
| Konto               | Kennwort ändern                                                                                |  |
| E-Mail organisieren | Geben Sie das aktuelle Kennwort und dann ein neues Kennwort ein. Geben Sie das neue Kenn       |  |
| Gruppen             | Nach dem Speichern müssen Sie den Benutzernamen und das Kennwort möglicherweise erne<br>wurde. |  |
| Websitepostfächer   |                                                                                                |  |
| Einstellungen       |                                                                                                |  |
| Telefon             | Domäne\Benutzername:                                                                           |  |
| Blockieren oder     | Aktuelles Kennwort:                                                                            |  |
| Zulassen            | Neues Kennwort:                                                                                |  |
| Add-Ins             | Neues Kennwort bestätigen:                                                                     |  |
|                     |                                                                                                |  |
|                     | Speichern                                                                                      |  |
|                     |                                                                                                |  |
|                     |                                                                                                |  |

As soon as you press **"Save"**, you will be logged out.